プリント②

# Google Meet接続手順

- ① Google chrome  $e^{\sigma \sigma \cdot h}$   $e^{\sigma \cdot h}$   $e^{\sigma \cdot h}$   $e^{\sigma \cdot h}$   $e^{\sigma \cdot h}$   $e^{\sigma \cdot h}$   $e^{\sigma \cdot h}$   $e^{\sigma \cdot h}$   $e^{\sigma \cdot h}$   $e^{\sigma \cdot h}$
- ② 右上の 👬 をタップします。

| <ul><li>     新しいタブ × +     </li></ul> |                         | • - • ×      |
|---------------------------------------|-------------------------|--------------|
| <ul> <li></li></ul>                   | を入力してください               | ☆ 😩 :        |
| 🗰 アプリ 🎽 ミライシード(坂町)                    |                         | Ⅲ リーディング リスト |
|                                       |                         | Gmail 🖬 🛄    |
|                                       | Google                  | ここをタップ       |
|                                       | Q Google で検索または URL を入力 |              |
|                                       | <b>X</b> +              |              |
|                                       | ミライシード ウェブストア ショートカッ    |              |
|                                       |                         |              |

③ 「アカウント」をタップします。

| <ul> <li>新しいタブ × -</li> </ul> | +                                 | 0                         | - a ×             |
|-------------------------------|-----------------------------------|---------------------------|-------------------|
| <ul> <li></li></ul>           | URLを入力してください                      |                           | * 😩 :             |
| 🗰 アプリ 🎽 ミライシード(坂町)            |                                   |                           | Ⅲ リーディング リスト      |
|                               |                                   | Gma                       | iil 画像 🗰          |
|                               |                                   | <b>G</b><br><sub>検索</sub> | <b>マ</b><br>マップ   |
|                               |                                   | Play                      | <u>ה</u> -ב       |
|                               | Q. Google で検索または URL を入力<br>Gmail | <b>M</b> eet              | チャット              |
|                               |                                   | トライブ                      | <b>1</b><br>カレンダー |
|                               |                                   | 1                         |                   |
|                               |                                   | ~                         |                   |

### ④ お上のGoogleアプリ ● をタップします。

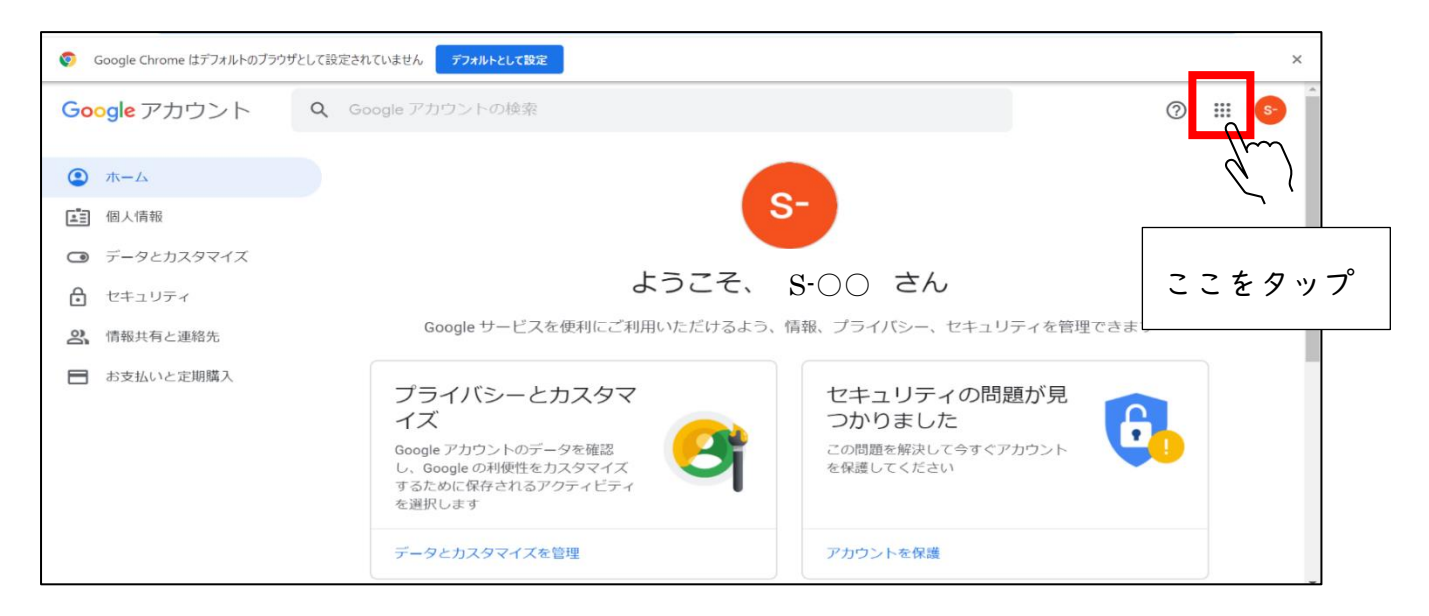

#### ⑤ Classroomをタップします。

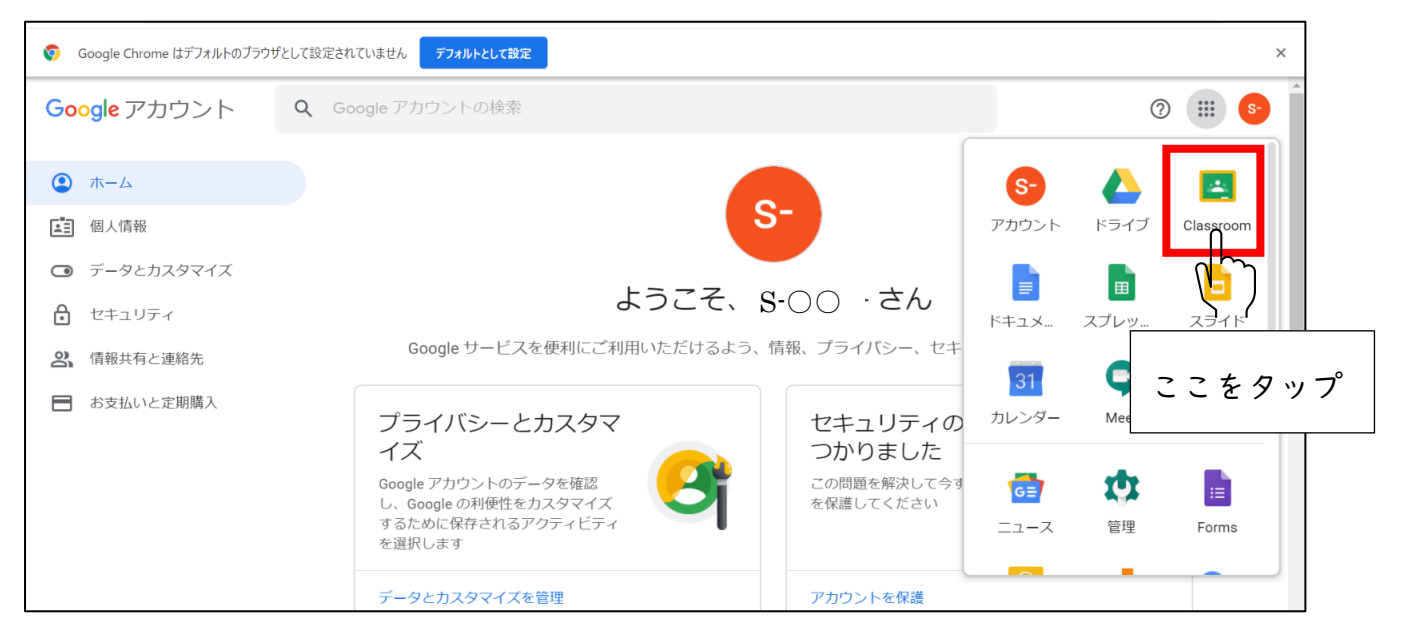

## 6 自分のクラスに入ります。

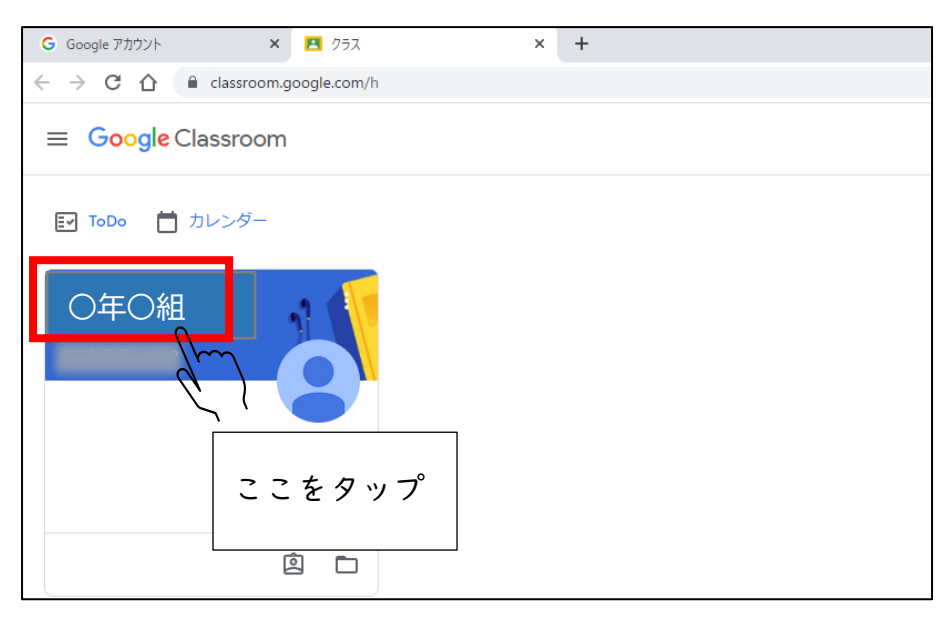

⑦ Meetの参加をタップします。

|              | ストリーム 授業 メン  | <i>بار-</i><br>۱ |
|--------------|--------------|------------------|
| 〇年〇組         |              |                  |
|              |              |                  |
| Meet :<br>参加 | スに知らせたいことを入力 |                  |
| ここをタップ       |              |                  |

⑧ マイク・カメラがオンになっていることを確認します。

| 🚅 Meet                                    | <mark>8-</mark>                                                    |
|-------------------------------------------|--------------------------------------------------------------------|
| ,<br>「I FJ Camera (0412:b61a) 接続しました<br>: |                                                                    |
| カメラがオンになっています                             | 0123abc<br>あなた以外にまだ誰も参加していません<br>今すぐ参加  ・ 画面を共有する                  |
|                                           | オフの場合、それぞれのボタンが薪く表示されます。<br>ボタンをタップして、オンオフの <sup>あ</sup> り替えができます。 |
| ■ <i>P</i> こに入力して検索<br>ここをタップ             | ע ג:ראנו                                                           |
|                                           |                                                                    |

「今すぐ参加」をタップします。

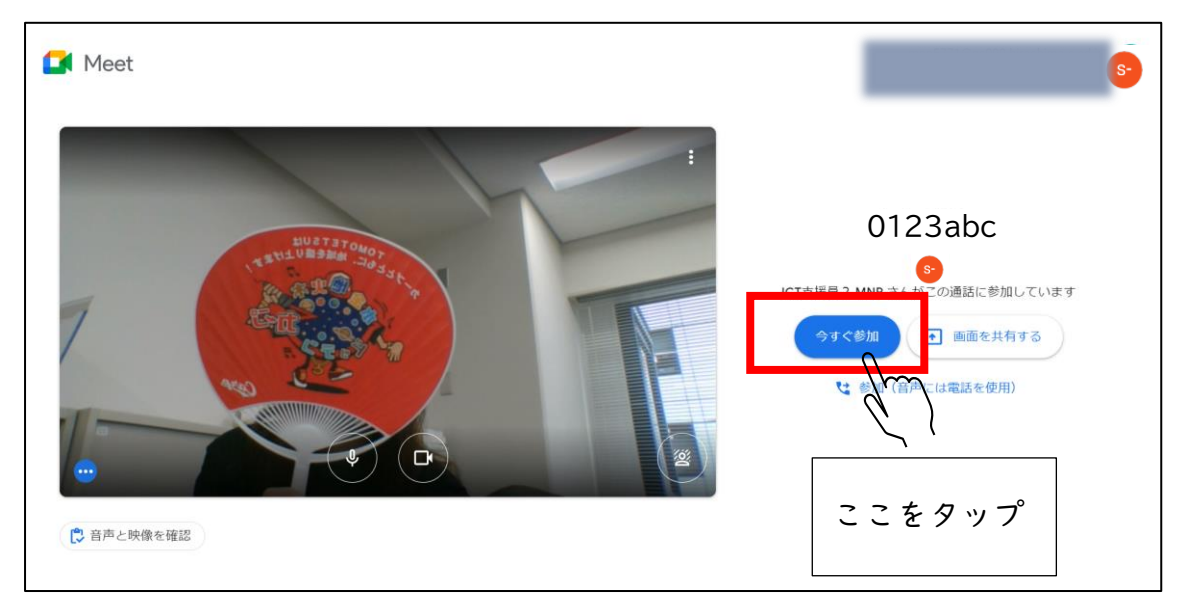

\*\*たせい じゅぎょう かいし ※先生が授業を開始しないと授業に参加できないので、「今すぐ参加」をタップしても、下のような画面が表示されたときは、しばらく待って、「再読み込み」をタップしましょう。

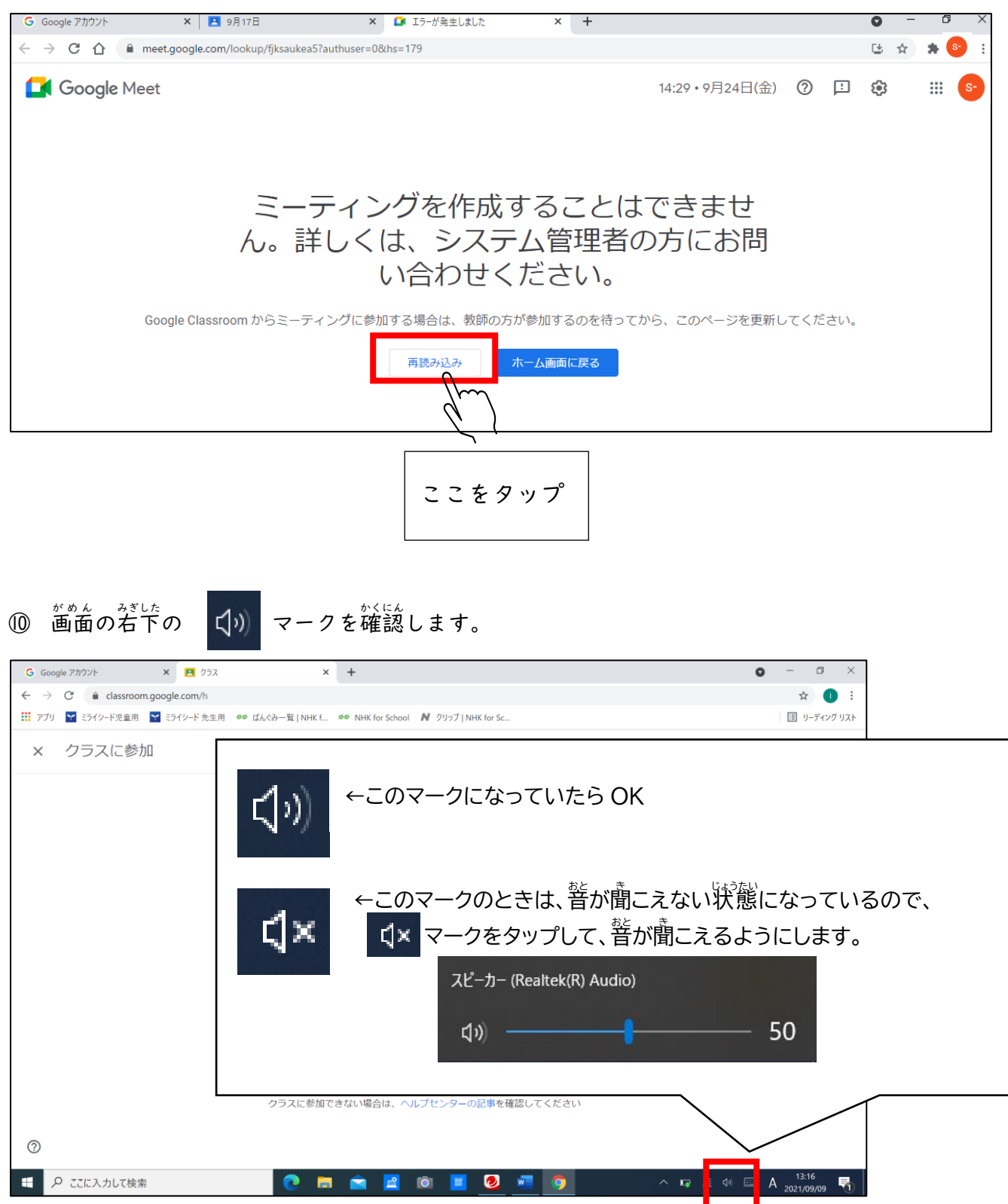

① カメラに自分の顔が写っていない場合は、カメラを切り替えましょう。
 その他のオプション (\*\*\*) をタップし、「カメラの切り替え」をタップします。

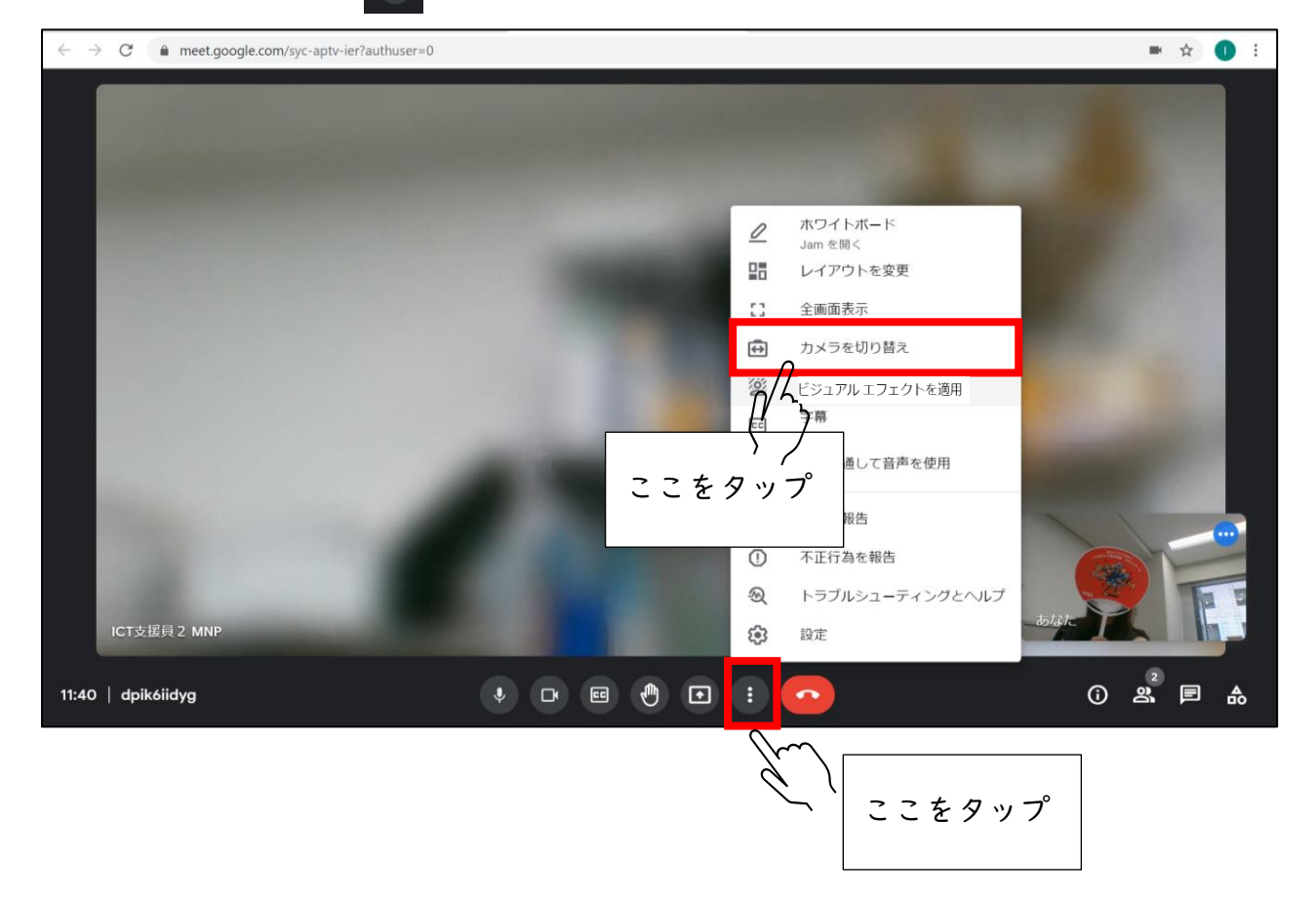

- ② 授業ができる状態になりました。先生の話をよく聞きましょう。
- ※授業が終了したら、先生が終了の画面にします。そのときは、下のような画面になります。

| G Google アカウント × I II 9月17日 × 🖬 Meet - hdw-qmdf-mxs × + | 2   | - | ٥   | × |
|---------------------------------------------------------|-----|---|-----|---|
| ← → C △ ▲ meet.google.com/hdw-qmdf-mxs?authuser=0       | H 1 | ☆ | * 2 | : |
|                                                         |     |   |     |   |
|                                                         |     |   |     |   |
|                                                         |     |   |     |   |
| 主催者が会議を終了して全員を退出させま                                     |     |   |     |   |
|                                                         |     |   |     |   |
| 0,~~                                                    |     |   |     |   |
| ホーム画面に戻る                                                |     |   |     |   |
|                                                         |     |   |     |   |
| シィートバックを送信                                              |     |   |     |   |
|                                                         |     |   |     |   |
|                                                         |     |   |     |   |
|                                                         |     |   |     |   |
|                                                         |     |   |     |   |
|                                                         |     |   |     |   |

# カメラの背景をぼかしたい場合

GoogleMeet(ミーテイング)に参加している場合としていない場合で、手順が異なります。 I)または 2)の方法で実施してください。

※背景をぼかすことによって、通信が重くなり、動作が遅くなったりする場合があります。

ミーテイングにまだ参加していない場合(「今すぐ参加」をタップする前)

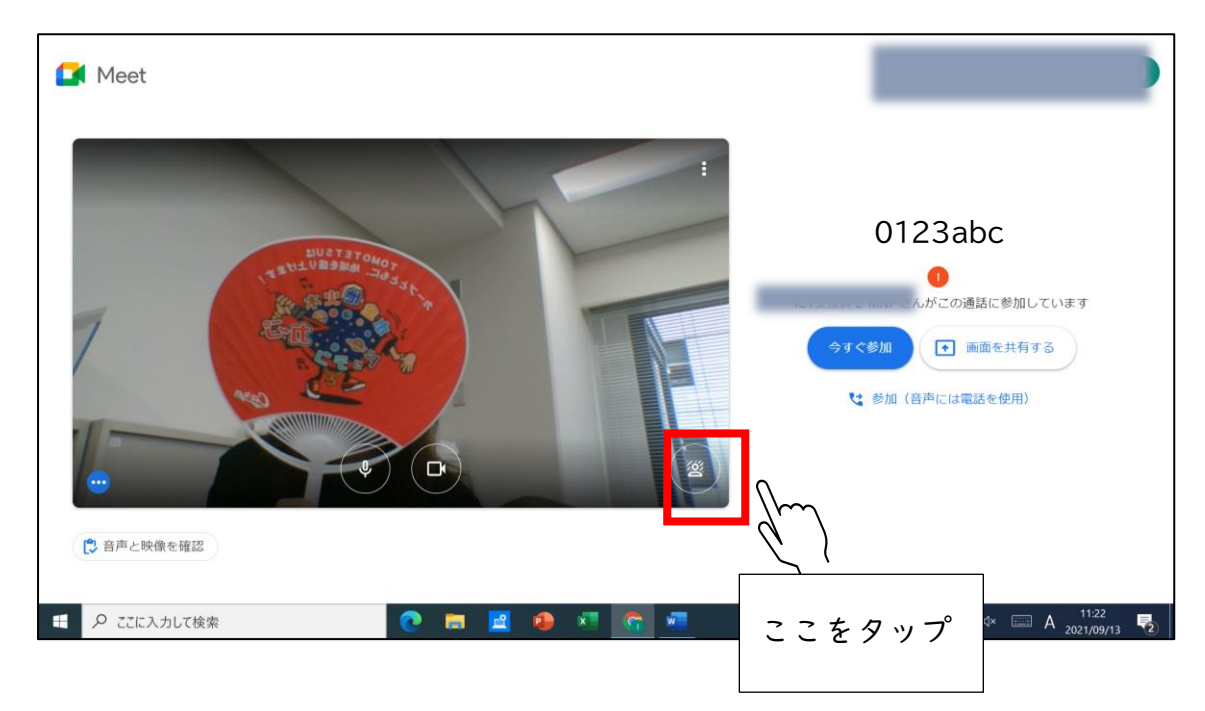

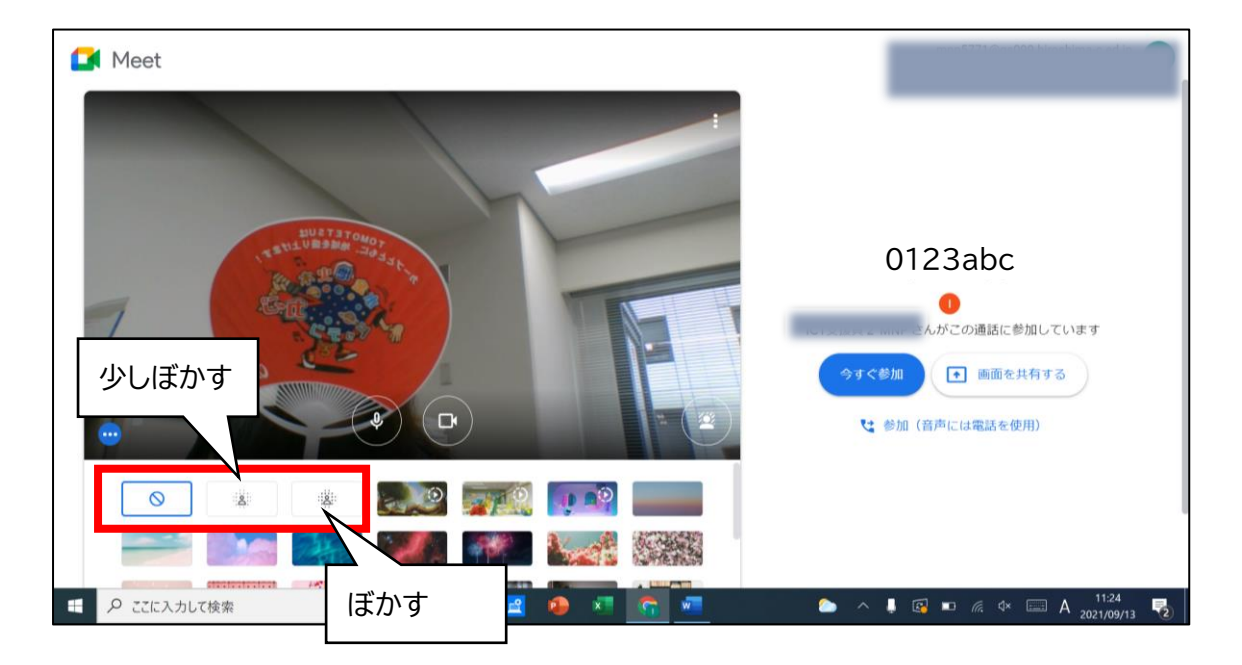

2) ミーティングに参加している場合(「今すぐ参加」をタップした後)

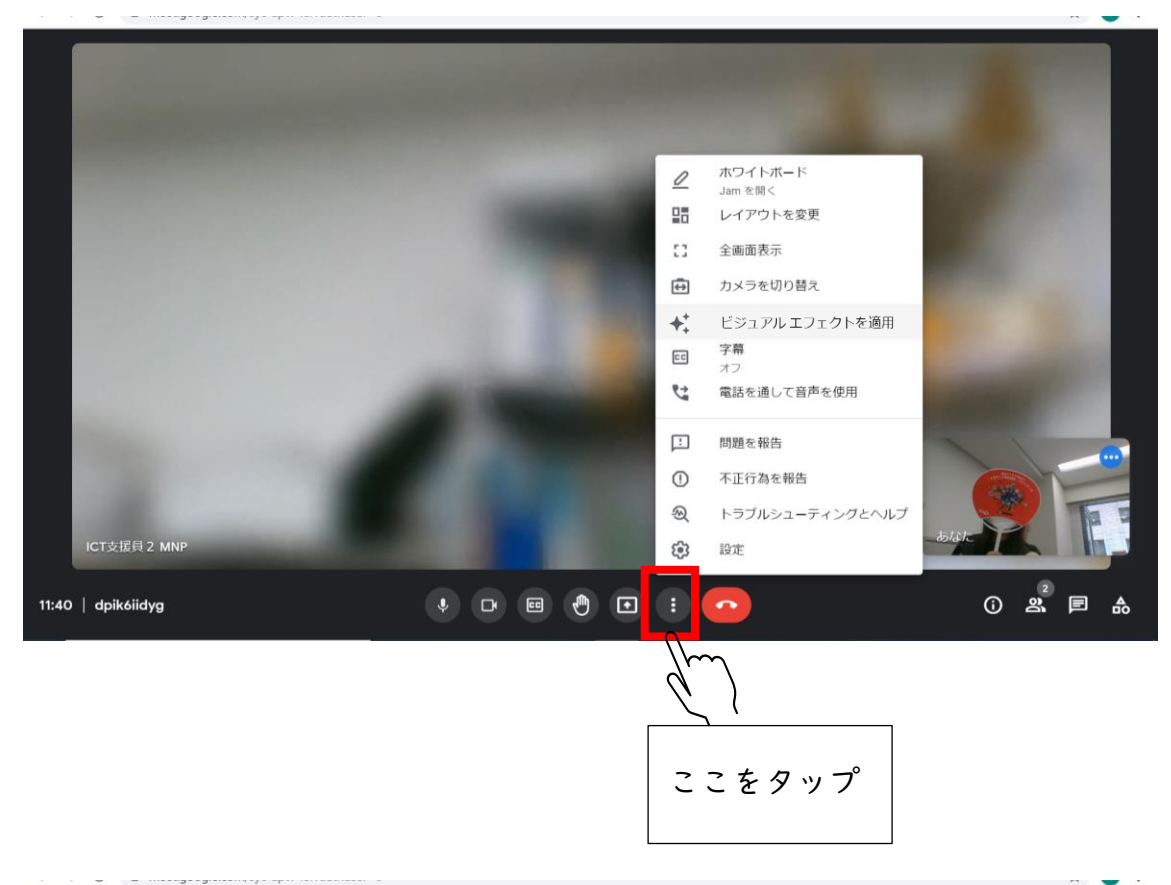

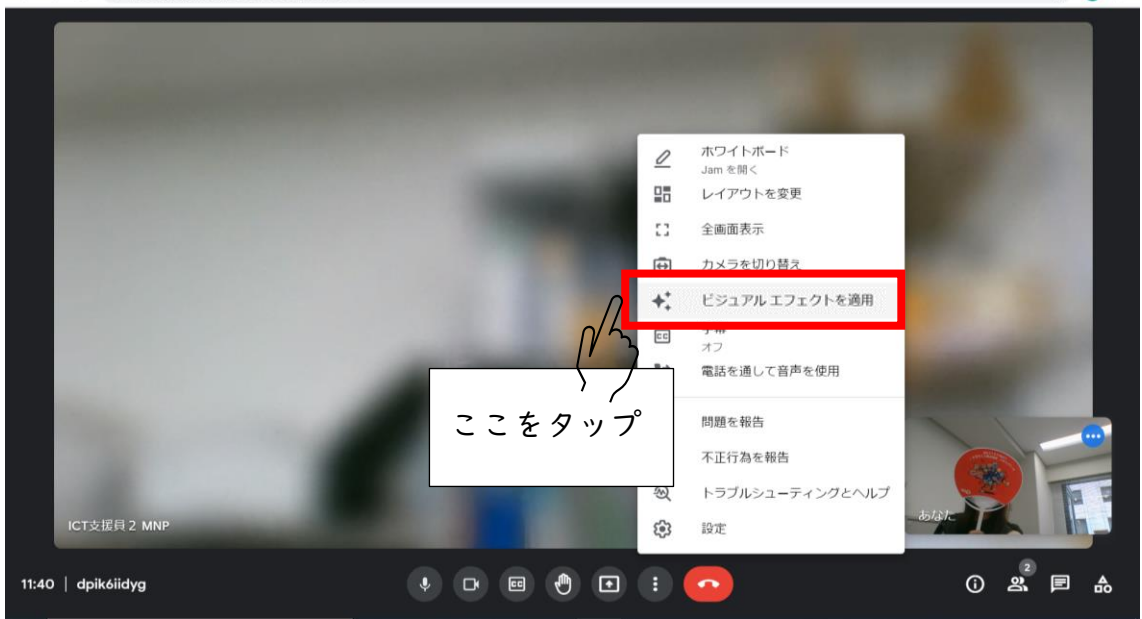

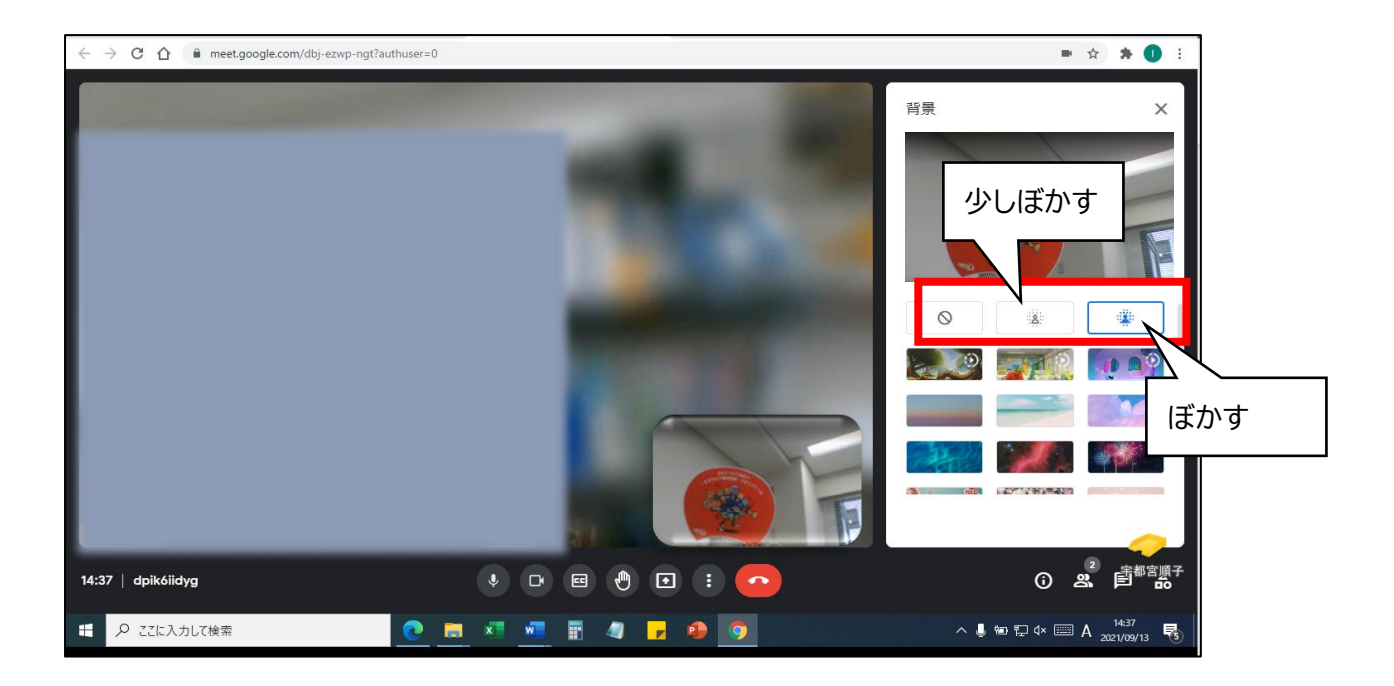

# Google アカウントの入り方

<sup>まじ</sup> 初めて Google アカウントにログインするときの入り方です。

① Google chrome

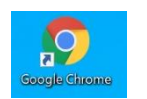

を立ち上げます。

② 右上の 👬 をタップします。

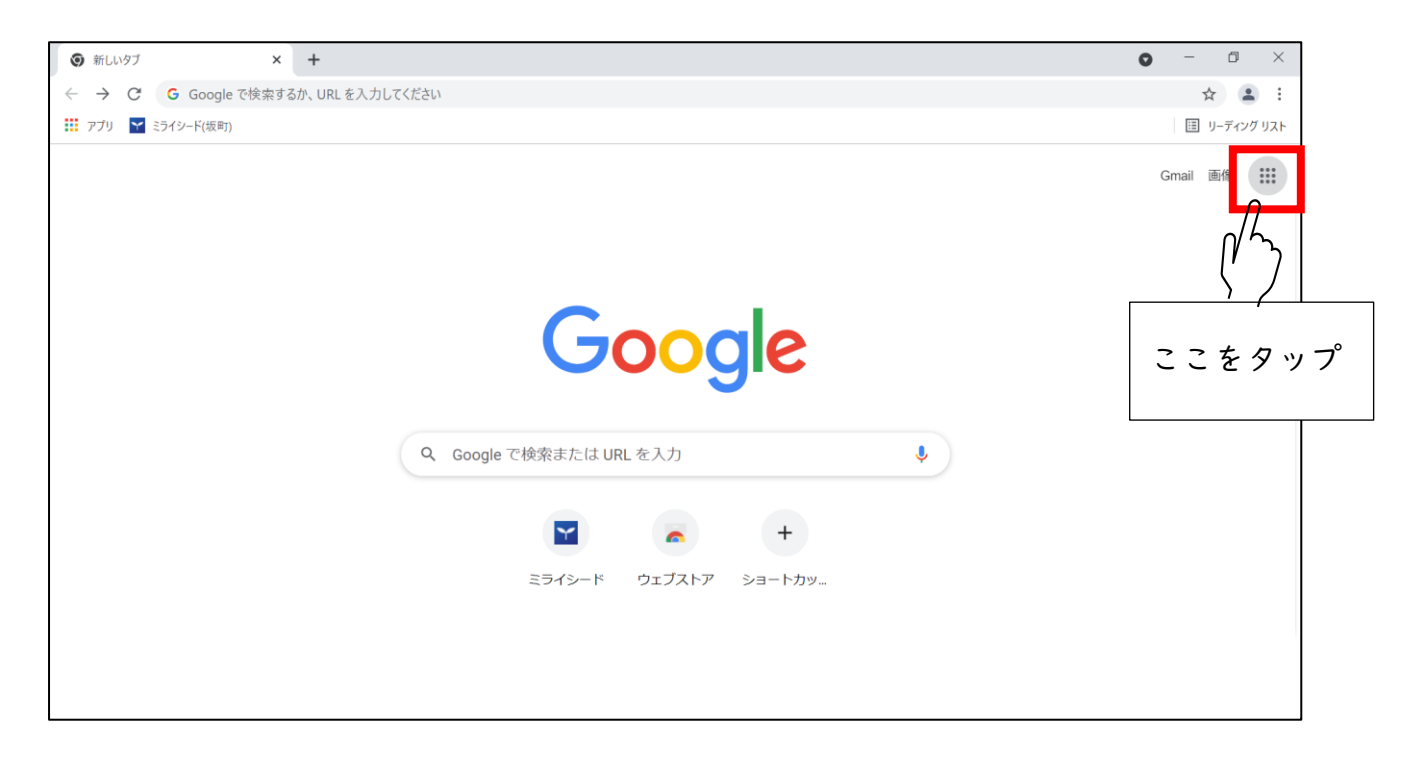

③ 「アカウント」をタップします。

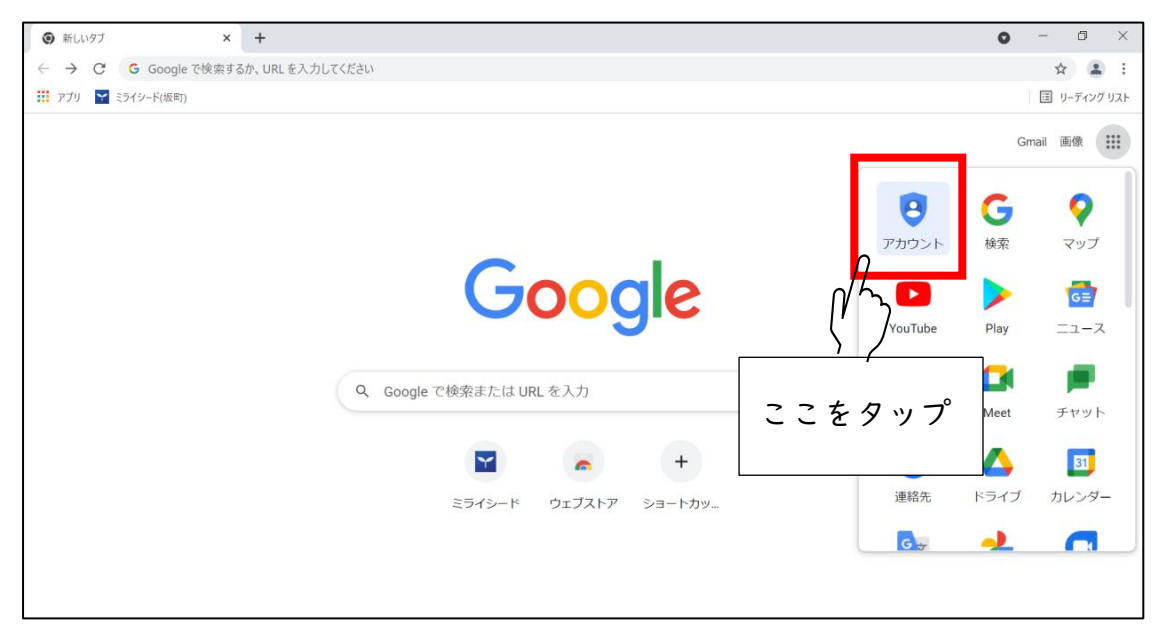

#### ④ 「Google アカウントに移動」をタップします。

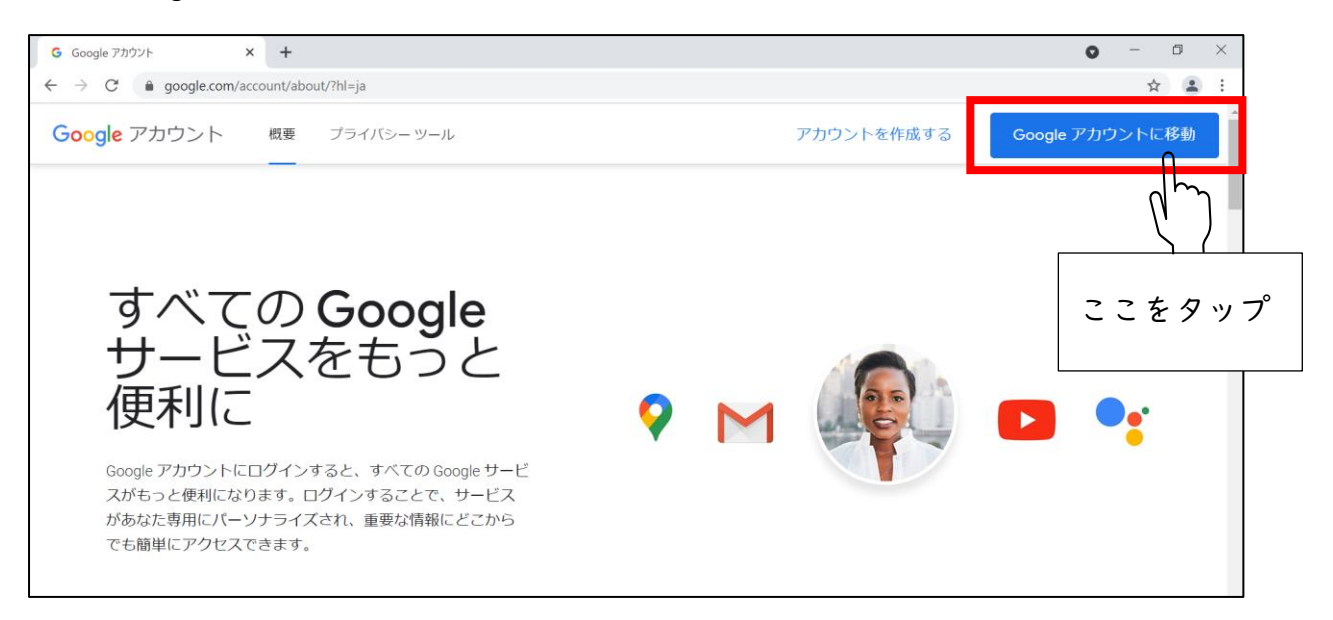

⑤ 自分の Google アカウントを入力し、「次へ」をタップします。

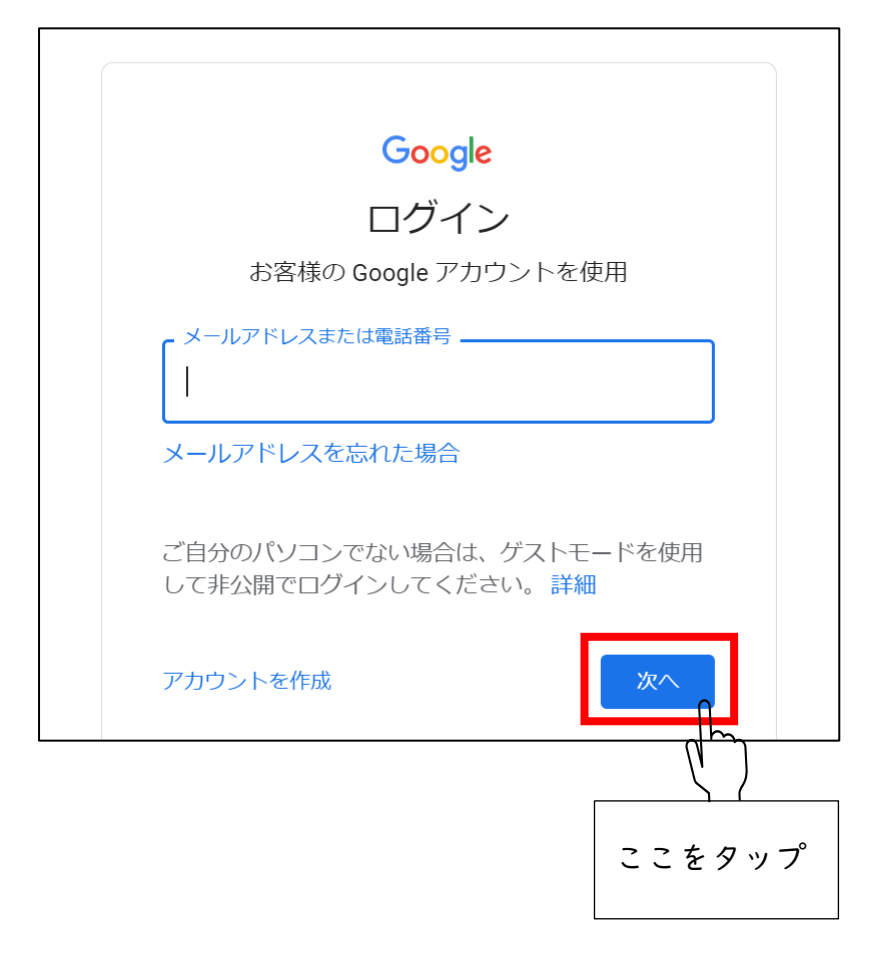

⑥ パスワードを入力し、「次へ」をタップします。

※アカウントの保護の画面が表示されたら、「確認」をクリックします。

| Google       |      |
|--------------|------|
| ようこそ         |      |
| (2) jun.C    |      |
| - パスワードを入力   |      |
| パスワードを表示します  |      |
| パスワードをお忘れの場合 | ×~ ( |
|              | ここをタ |
|              |      |

⑦ 「ようこそ、〇〇〇〇さん」の画面が表示されます。 この画面が表示されたら、OKです。

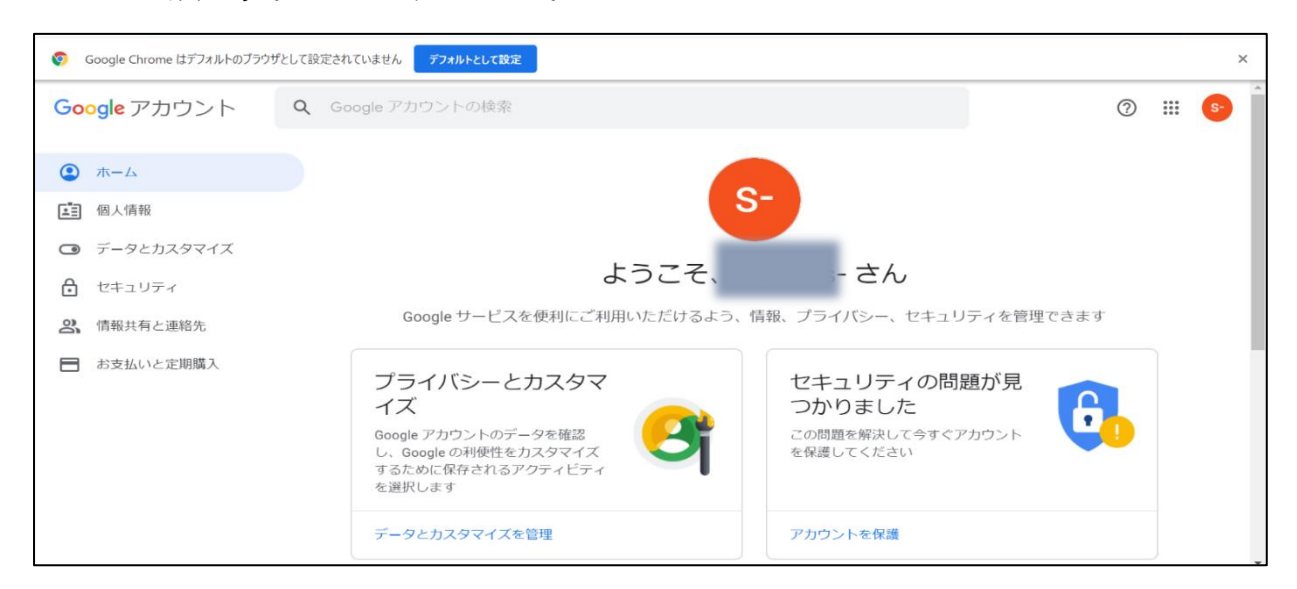